To use a USB thumb drive to export data from MSEZ/CFEZ instruments to a CSV file the thumb drive needs to be properly formatted. Thumb drives must be formatted using FAT16, FAT32 is not supported.

To do this:

- 1. Attach the drive to a PC
- 2. Open Windows Explorer, and locate the thumb drive in the drive list
- 3. Right-click on the thumb drive icon and select "Format..."
- 4. In the Format dialog select FAT16 (or FAT) and leave all the other fields to defaults. Click on "Start" (or equivalent)

| Capacity:               |                                         |
|-------------------------|-----------------------------------------|
| 1.87 GB                 |                                         |
| File system             |                                         |
| FAT (Defaul             | t)                                      |
| Allocation un           | it size                                 |
| 32 kilobytes            |                                         |
| CENTON US               | ЭВ                                      |
| CENTON US               | B                                       |
| CENTON US<br>Format opt | B                                       |
| CENTON US<br>Format opt | B<br>ions<br>ormat                      |
| CENTON US<br>Format opt | ions<br>ormat<br>an MS-DOS startup disk |
| CENTON US<br>Format opt | ions<br>ormat<br>an MS-DOS startup disk |
| CENTON US<br>Format opt | ions<br>ormat<br>an MS-DOS startup disk |